# 迷你型 ETH-PPI 以太网模块

# 用户手册

版本: V2.01 发布日期: 08/2020 大连德嘉工控设备有限公司

# 目录

| 1. | 产品概述3          |
|----|----------------|
| 2. | 参数设置4          |
| 3. | 编程软件连接设置7      |
| 4. | WinCC 连接设置12   |
| 5. | 组态王连接设置18      |
| 6. | 力控连接设置 22      |
| 7. | <b>VB</b> 通讯实例 |

#### 1 产品概述

本产品用于将 S7-200/200SMART PLC 的 PPI (RS485 口) 口转换成网口,实现用于网线连接上

位机、触摸屏。

1、对于 S7-200 或者经济型 S7-200 SMART(没有网口,只有 PPI 口)可将其 PPI 口转成以太 网进行编程(可替代编程电缆)。

2、本转换器内置 S7-200TCP 和 S7-300TCP 两种协议。

3、连接组态王、力控、KEPWare 等上位监控软件时,既可以选用 S7-200TCP 驱动,也可选用 S7-300TCP 驱动,很灵活。

4、可以用网线直连 WinCC, 省去 PC ACCESS, 稳定性高, 突破 WinCC 连接 8 台 PLC 数量的 限制,使用 TCP-IP 驱动,最多可以达到 64 个。

5、对于有网口的 S7-200SMART,通过迷你型 ETH-PPI 以太网转换器这种方式可以实现双路 冗余,每一路都可以连接触摸屏或者上位机。

6、连接上位机及触摸屏的总数可达到4台。

注:西门子 S7-200/200SMART 的波特率一定要设置为 187.5K,否则的话会出现断线现象!

运行西门子工控软件时出现"端口被占用或者另一个程序打开"的解决办法。

SIMATIC IEPG Help Service 这个文件被 360 禁用了

解决办法:

1. 鼠标右键点击计算机,左键点击管理—>服务和应用程序—>服务—>然后激活 "SIMATIC IEPG Help Service",如果激活不了,说明被 360 或其它杀毒软件阻止运行,将 s7oiehsx.exe 文件添加到"360 或其它杀毒软件"可执行文件信任表中,重新运行 "SIMATIC IEPG Help Service",最后重启电脑,重启 STEP 7。

解决办法:

2. 鼠标左键点击开始一>运行一>services.msc 即激活 "SIMATIC IEPG Help Service";如果激活不了,说明被 360 或其它杀毒软件阻止运行,将 s7oiehsx.exe 文件添加到 360 或其 它杀毒软件 可执行文件信任表中,重新运行 "SIMATIC IEPG Help Service",最后重启 电脑,重启 STEP 7。

## 2 参数设置

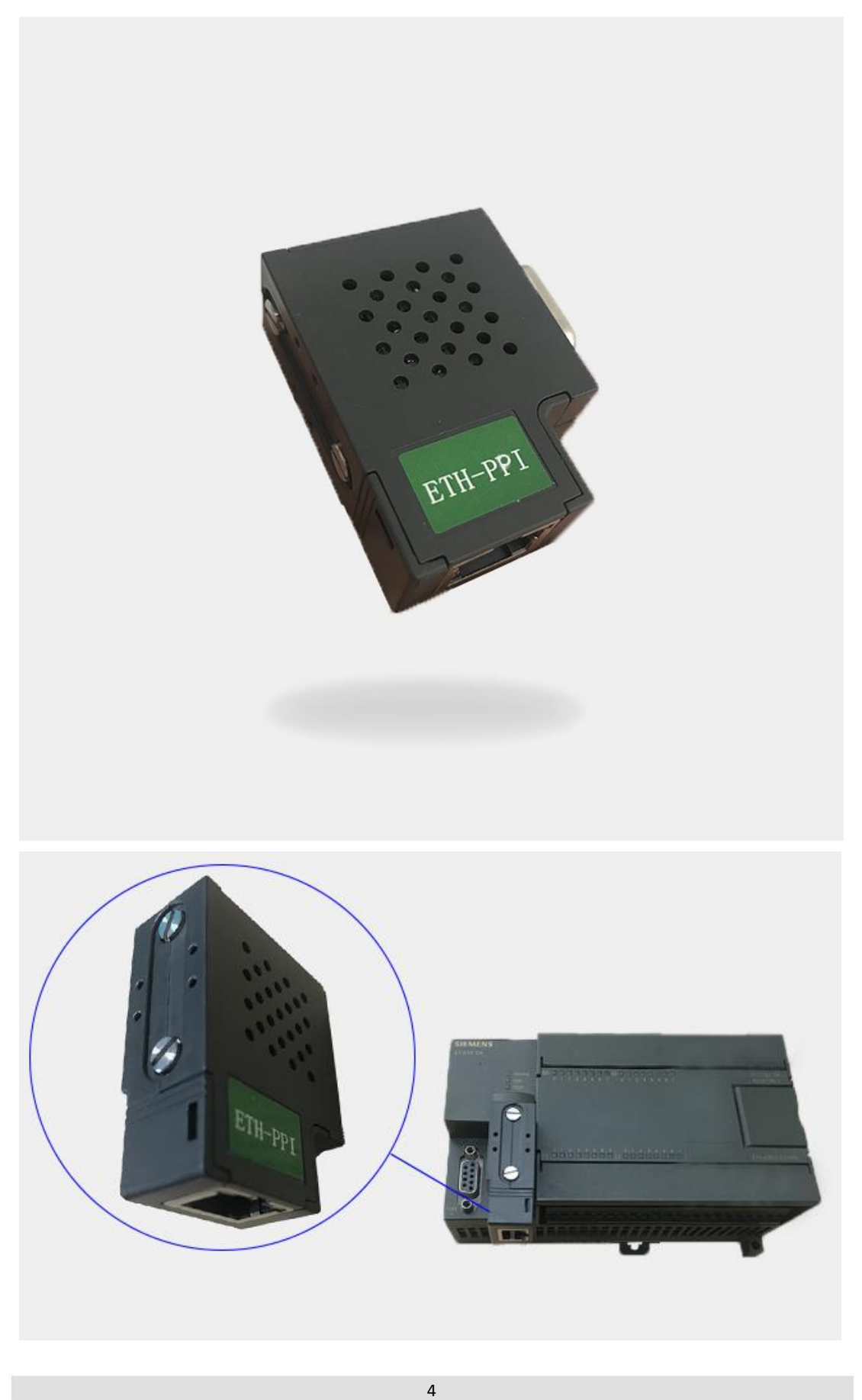

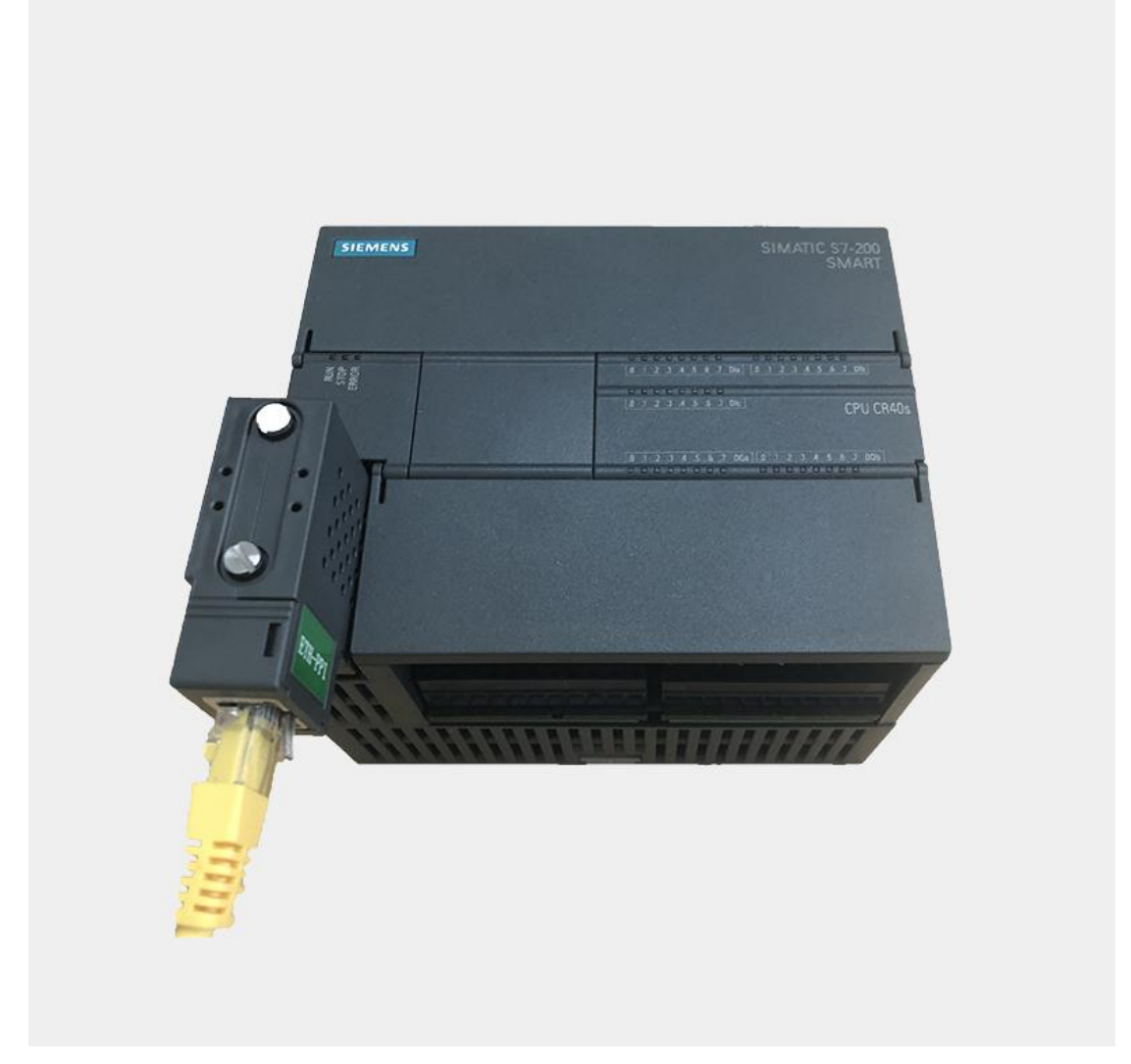

#### 迷你型 ETH-PPI 转换器的设置:

迷你型 ETH-PPI 的参数设置是通过 IE 浏览器来进行设置的,此时与迷你型 ETH-PPI 转换器相连的 PLC 要上电(注: 该转换器是由 PLC 供电的),同时要将该转换器与计算机用 网线连接好,将计算机 IP 地址设置为(192.168.1.100),掩码(255.255.255.0),网关(192.168.1.1), 最后在计算机的 IE 浏览器中键入 192.168.1.222,就可进入该转换器的 主菜单(如图所示):

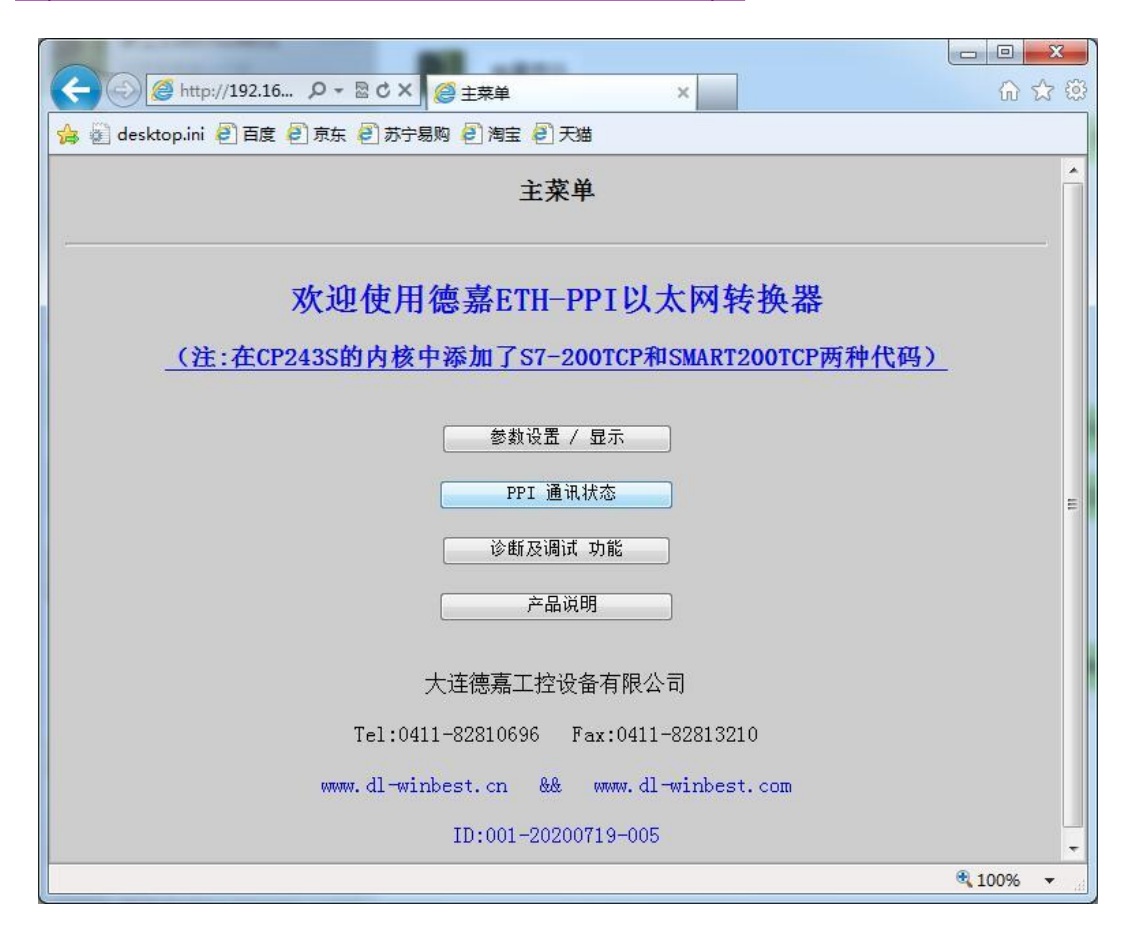

用鼠标点击[参数设置/显示]进入设置画面:

| 👍 🦥 desktop.ini 🖲 百度 🗐 京东 🗐 苏宁易购 🗐 淘宝 🗐 天猫       |          |
|--------------------------------------------------|----------|
| 通讯接口(IP/PPI/CP)设置                                | Î        |
| CP243S 通讯转换器MAC: 00 E5 18 52 76 05 (两位十六进制数)不用改变 |          |
| CP243S 转换器IP: 192 168 001 010 (0255)             |          |
| CP243S 子网掩码: 255 255 255 000 (0255)              |          |
| CP243S 默认网关: 192 168 001 001 (0255)              | Ę.       |
| PPI 波特率: 自动检测 ▼ PPI-187.5K是常用设置                  |          |
| PLC_PPI站号:002 (132/127)                          |          |
| CP243S 站号:000 (032/127) 基本不用改变                   |          |
| 最高PPI站号: 31 ▼ 31是常用设置                            |          |
|                                                  |          |
| 大连德嘉 Tel:0411-82810696 Fax:0411-82813210         |          |
| 2017年06月09日                                      | -        |
|                                                  | € 100% + |

#### 3 编程软件连接设置

#### 1. STEP 7 MicroWIN 连接设置:

(1) 打开 STEP 7 MicroWIN,双击[设置 PG/PC 接口],选择如下图驱动 (网卡名.TCPIP.1),选好后点击确定。

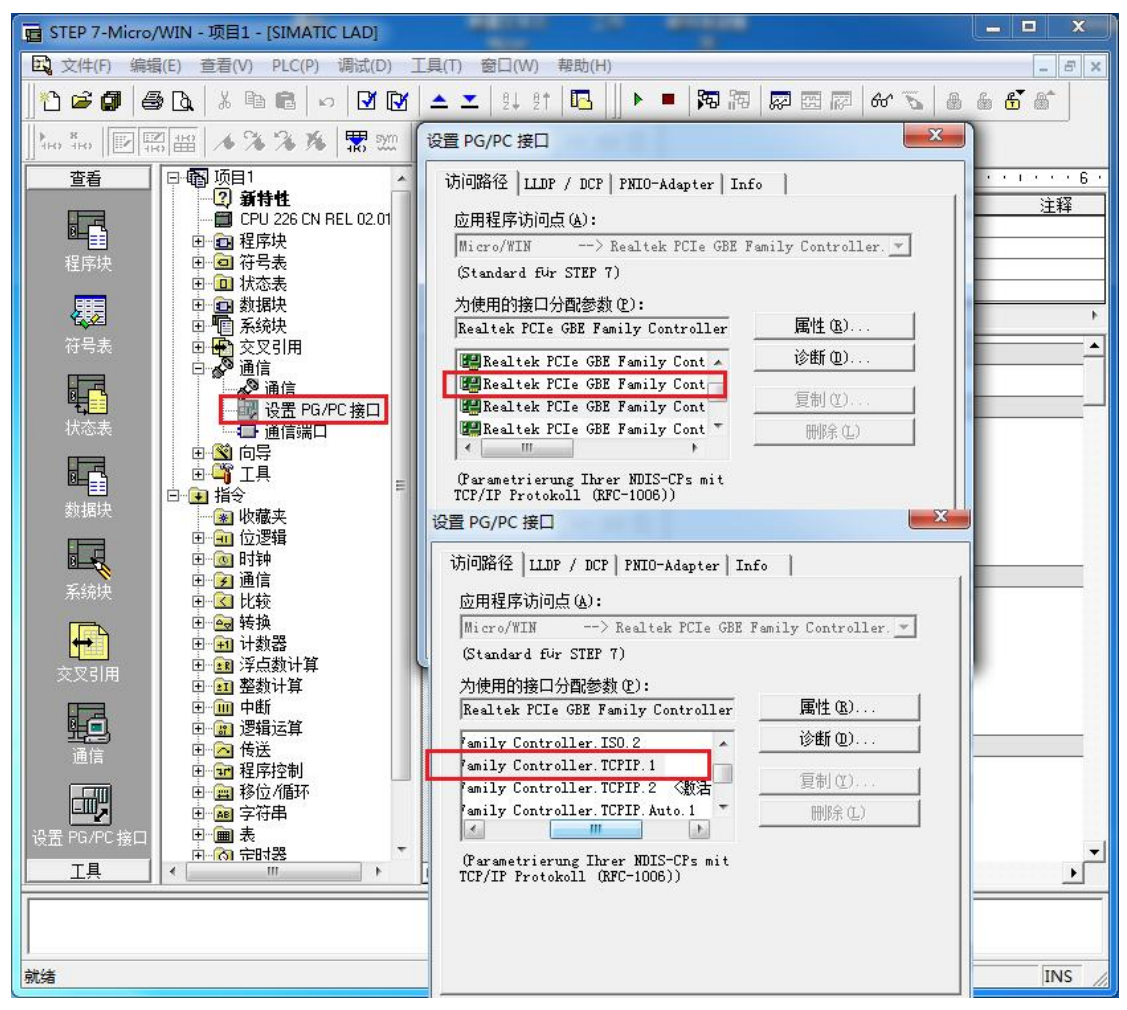

(2)在下图中双击[通信],在"远程:"框中填入迷你型 ETH-PPI的 IP 地址,如 192.168.1.10, 然后点击确认。

| 他址                |                         | Bealtek PCIe GBE Eamily Controller T |
|-------------------|-------------------------|--------------------------------------|
| 主机:               | T.I-20140101SPKI        | ▲ 主机: TJ-20140101SPKI                |
| 远程:               | 192 . 168 . 1 . 10      | CPU 226 CN REL 02.01                 |
| PLC 类型:           | CPU 226 CN REL 02.01    | 192168.1.10                          |
|                   |                         |                                      |
| <b>市 防伤口</b> 边去边里 |                         |                                      |
| ▶ 随坝目保仔设面         |                         |                                      |
| 网络参数              |                         |                                      |
| 接口:               | Realtek PCIe GBE Family |                                      |
|                   | Controller.TCPIP.2      |                                      |
| 协议:               | TCP/IP                  |                                      |
| 车接超时              |                         |                                      |
| 输入接收数据超时8<br>时数值。 | 时间。通信负荷大的连接可能需要较大的超     |                                      |
| 超时时间:             | 3 秒                     |                                      |
|                   |                         |                                      |

STEP 7 MicroWIN 设置完毕,现在就可以用 MicroWin 对西门子 S7-200 进行编程了!

2. STEP 7 MicroWIN SMART 连接设置:

(1) 打开 STEP7-MicroWIN SMART,双击通信,选择电脑本地网卡驱动(网卡名.TCPIP.1),选好后点击"查找 CPU"。

| □ ○ ○ ○ ○ ○ ○ ○ ○ ○ ○ ○ ○ ○ ○ ○ ○ ○ ○ ○ |                                                                                                    |
|-----------------------------------------|----------------------------------------------------------------------------------------------------|
|                                         |                                                                                                    |
| 主要                                      |                                                                                                    |
|                                         | 4 MAIN X SBR_0 INT_0                                                                                                 |
|                                         |                                                                                                    |
|                                         | 通信                                                                                                    |
| 由 📴 程序块                                 | 通信接口                                                                                                    |
| 田·日 付ち表<br>田-日 状态图表                     | Realtek PCIe GbE Family Controller.TCPIP.1  す 按下 "编辑" 按钮以更改所选 CPU 的 IP 数据和站名称。按下 "闪 修士元件" 按钮 使 CPU 的 IP 数据和站名称。按下 "闪 |
| 田 🛄 数据块                                 |                                                                                                    |
| ● ● ● ● ● ● ● ● ● ● ● ● ● ● ● ● ● ● ●   | 33 添加 CPU                                                                                                    |
|                                         | MAC 地址                                                                                                    |
|                                         |                                                                                                    |
| 日间指令                                    | IP 地址                                                                                                    |
|                                         |                                                                                                    |
| □- 时钟                                   | 子阿掩码                                                                                                    |
|                                         |                                                                                                    |
| 田 國 转换                                  | 默认网关                                                                                                    |
| 田田 浮古法質                                 |                                                                                                    |
|                                         | 站名称(ASCII 字符 a-z、0-9、- 和,)                                                                                           |
| ● 111 中断                                |                                                                                                    |
| 田 @ 传送                                  |                                                                                                    |
| 田 1121 程序控制                             | 杏状 CPU 添加 CPU 編輯 CPU   ■除 CPU                                                                                        |
| □□□□□□□□□□□□□□□□□□□□□□□□□□□□□□□□□□□□□   |                                                                                                    |
|                                         | 确定取消                                                                                                    |
|                                         |                                                                                                    |
| 电 @ 库                                   |                                                                                                    |
|                                         | 1                                                                                                    |

(2)这时编程软件会自动搜索到该以太网转换器 IP 地址,点击"确定",即可连接成功。 如需更改 PLC IP 地址的话,点击"编辑"即可更改该以太网转换器 IP 地址、子网掩码、网 关参数,这里提示下"闪烁指示灯"以及"站名称"不可用。

| ▲信接口<br>Realtek PCIe Gb<br>2 找到CPU<br> | DE Family Controlle | er.TCPIP.1 | <u>•</u> | 按下"编辑"按钮以更改所选 CPU 的 IP 数据和站名称。按下"闪烁指示灯"按钮使 CPU 的 LED 持续闪烁,以便目测找到连接的<br>CPU.<br>MAC 地址<br>00:E5:18:52:76:05<br>闪烁指示灯                      |
|----------------------------------------|---------------------|------------|----------|----------------------------------------------------------------------------------------------------|
|                                        |                     |            |          | IP 地址<br>192 . 168 . 1 . 10<br><u>编辑</u><br><u>子网摘码</u><br>255 . 255 . 255 . 0<br>默认网关<br>192 . 168 . 1 . 1<br>站名称(ASCII 字符 a-z、0-9、-和.) |
| 查找CPU                                  | 添加 CPU              | 编辑 CPU     | 删除 CPU   |                                                                                                    |
|                                        |                     |            |          | 7200 用124                                                                                                    |

(3)也可直接添加 CPU,在下图框中填入 SMART (PPI)的 IP 地址,如 192.168.1.10,然后 点击"确定"。

| 通信                                                                                                    |                                   |
|----------------------------------------------------------------------------------------------------|-----------------------------------|
| 通信接口                                                                                                    | n 的 ID 粉 据 和 社 夕 税 。 拉 下 "闪       |
| Realter PCLe GDE raminy Controller. TCPIP.1          ・         ・         ・                                                                                                    | 3日1年累積但组名称。按下19<br>持续闪烁,以便目测找到连接的 |
| 添加 CPU         四////         四////         四////         四////         四////         四////         四////         四////         四///         四////         四///         四///         四///         0         四///         0 | 扁辑                                |
| 确定 取消 <u></u>                                                                                                    | -和.)                              |
| 查找 CPU 添加 CPU 编辑 CPU 删除 CPU                                                                                                    |                                   |

(4) 注意系统块的 RS485 端口参数地址默认 2, 波特率改为 187.5K

| 1 状态图表                                                                  | Ę    |                    |                    | Always_On                                                                                                    |          |                     | MBUS_CLIENT<br>EN   |   |
|-------------------------------------------------------------------------|------|--------------------|--------------------|----------------------------------------------------------------------------------------------------|----------|---------------------|---------------------|---|
| ▲ 数据块<br>系统块                                                            | 系统块  |                    |                    | (2005.)?*                                                                                                    |          |                     |                     | × |
| ■ 交叉引<br>■ 通信                                                           |      | 模块                 | -                  | 版本                                                                                                    | 输入       | 输出                  | 订货号                 |   |
| 「空」」「「「」」                                                               | CPU  | CPU SR20 (AC/DC/P  | Relay)             | V02.04.00_00.00.00.00                                                                                                    | 10.0     | Q0.0                | 6ES7 288-1SR20-0AA0 |   |
| 工具                                                                      | SB   |                    |                    |                                                                                                    |          |                     |                     |   |
| 指令                                                                      | EM 0 | EM DT08 (8DQ Trans | sistor)            |                                                                                                    |          | Q8.0                | 6ES7 288-2DT08-0AA0 |   |
| ■ 収擫光<br>■ 位谔辑                                                          | EM 1 | EM DR08 (8DQ Relay | y)                 |                                                                                                    | _        | Q12.0               | 6ES7 288-2DR08-0AA0 |   |
| 2 时钟                                                                    | EM 2 | EM AQ02 (2AQ)      |                    |                                                                                                    |          | AQW48               | 6ES7 288-3AQ02-0AA0 |   |
| 🧧 通信                                                                    | EM 3 |                    |                    |                                                                                                    |          | -                   |                     |   |
| 2 比较                                                                    | EM 4 |                    |                    | f                                                                                                    | 1        |                     | 3                   |   |
| 山计数器                                                                    |      |                    |                    |                                                                                                    |          |                     |                     |   |
| <ul> <li>■ 字符串</li> <li>■ 表格</li> <li>■ 定时器</li> <li>■ PDOFU</li> </ul> | 🗹 启起 | b                  |                    | 默认网关: <b>[</b>                                                                                                    | • •      | *                   |                     |   |
| 。<br>库<br>调用子                                                           |      |                    | <b>背景时间</b><br>诜挃诵 | 信背皋时间 (5 - 50%)                                                                                                    |          |                     |                     |   |
| _                                                                       |      |                    | 10                 | <b>-</b>                                                                                                    |          |                     |                     |   |
| _                                                                       |      |                    |                    |                                                                                                    |          |                     |                     |   |
|                                                                         |      |                    | RS485 端            |                                                                                                    |          |                     |                     |   |
| _                                                                       |      |                    | 通过 R:              | 5485 设置可调整 PLC 和 H                                                                                                    | MI 设备用来  | <mark>通信的通信参</mark> | 数                   |   |
| _                                                                       |      |                    |                    | that a                                                                                                    | _        | 1                   |                     | 植 |
| _                                                                       |      |                    |                    | леди:  2                                                                                                    | <u> </u> |                     |                     |   |
|                                                                         |      |                    |                    | 波特率:  187.5                                                                                                    | Kbps 💌   |                     |                     |   |
|                                                                         |      |                    |                    | Back State State |          |                     |                     |   |
| - 1                                                                     |      |                    |                    |                                                                                                    |          |                     |                     |   |

STEP 7 MicroWIN SMART 设置完毕,现在就可以用 STEP 7 MicroWIN SMART 对西门子 S7-200 SMART 进行编程了!

#### 4 WinCC 连接设置

1. 打开 WinCC, (以 WinCC7.3 为例),双击变量管理,打开变量管理器,添加驱动。右键单击变量管理,在弹出的菜单中选择添加驱动"SIMATIC S7 Protocol Suite",如下图所示:

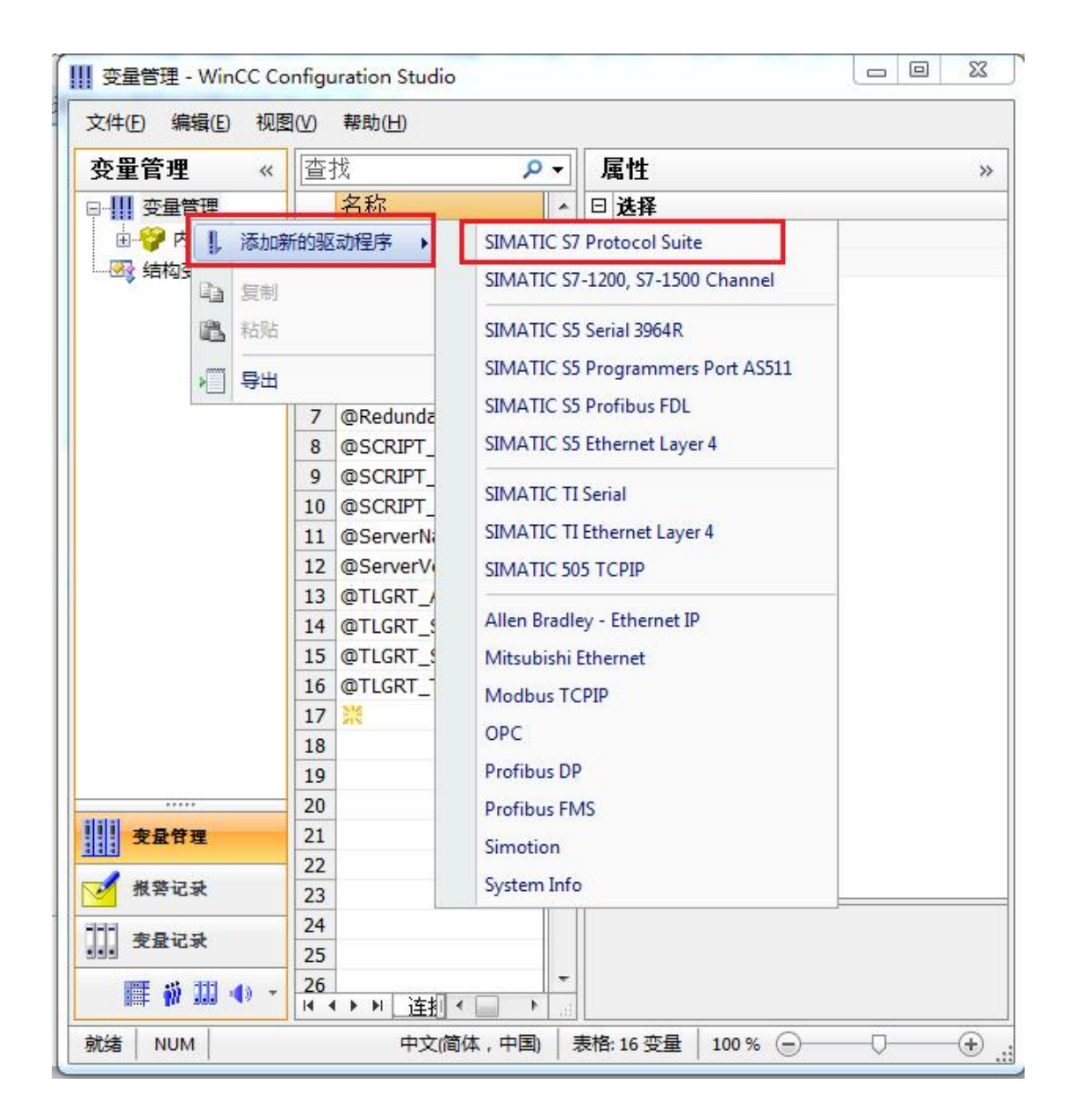

2. 添加好驱动之后,右键单击 "SIMATIC S7 Protocol Suite"下的 TCP/IP,在弹出的菜 单中选择 "系统参数"。

| 文件(E) 编辑(E) 视图(V) 帮助(H) |           |          |                                                          |     |
|-------------------------|-----------|----------|----------------------------------------------------------|-----|
|                         | « 杏找      | Q -      | 屋性                                                       |     |
|                         | 2称        |          | 日祥择                                                      | 5 S |
|                         | 1 23      |          | 动象类型                                                     |     |
|                         | 2         |          | 对象名称                                                     | -   |
|                         | 3         |          | □ 常规                                                     |     |
|                         | 4         |          | 名称                                                       |     |
|                         | 5         |          | 编号                                                       |     |
|                         | 6         |          | ID                                                       |     |
|                         | 7         |          |                                                          | - 1 |
|                         | 8         |          | 通讯驱动程序                                                   | 5   |
|                         | 9         |          | □ 周性                                                     | _   |
| II Nam 自复制              | 10        |          | 安访问                                                      | -   |
| II Cotte 副 粘贴           | 11        |          | 看门狗                                                      |     |
|                         | 12        | E        | 启动信号                                                     |     |
|                         | 13        |          | 重新加入                                                     |     |
| 11 540 40 40            | 14        |          | 远程变量                                                     |     |
|                         | 15        |          | 在线连接                                                     |     |
|                         | 16        |          | 在线变量                                                     | 4   |
|                         | 17        |          | 変単注册                                                     | _   |
|                         | 18        |          | 日<br>引<br>引<br>引<br>出<br>に<br>し<br>つ<br>士<br>順<br>に<br>し | 豆   |
|                         | 19        |          | Turcer - Luith                                           | Ŧ   |
| <b>本品件</b> 理            | 20        |          |                                                          |     |
|                         | 22        |          |                                                          |     |
| ✓ 报警记录                  | 23        |          |                                                          |     |
|                         | 24        |          | 5                                                        |     |
| · 安重记录                  | 25        |          |                                                          |     |
| 🏢 🐝 III 📣               | - 26      | +        |                                                          |     |
|                         |           |          |                                                          | _   |
| 就绪   NUM   中文(i         | 简体,中国) 10 | 00 % (=) | 0                                                        | (ŧ  |
|                         |           |          |                                                          |     |
| 统参数 - TCP/IP            |           |          |                                                          | 5   |
|                         |           |          |                                                          | _   |
| SIMATIC S7 单位           |           | -        |                                                          |     |
| 国期管理                    | 1         |          |                                                          |     |
|                         | 257247222 |          |                                                          |     |
| □ 通过 PLC □ 更改驱动         | 的传输       |          |                                                          |     |
| No. of the local sector |           |          |                                                          |     |
| 设备状态监控                  |           |          |                                                          |     |
| III 00 (A) 天後▼          | 隙(I) 3    | o 超时i    | 间隙(T)                                                    |     |
|                         |           |          |                                                          |     |

| CPV 停机监控   |          |  |
|------------|----------|--|
| □ 激活(E)    |          |  |
|            |          |  |
|            |          |  |
| 在 AS 中通道使用 | 了周期遗服务。  |  |
| 在 AS 中通道使用 | 1了周期读服务。 |  |
| 在 AS 中通道使用 | 了周期读服务。  |  |

3. 在弹出的对话框中点击"单位"选项卡,在逻辑设备名称选框中选择驱动为: 网卡名称. TCPIP.1

| SIMATIC S7 单位                        |                            |
|--------------------------------------|----------------------------|
| 一选择逻辑设备名称                            |                            |
| CP 类型/总线配置文                          | TCP/IP                     |
| 逻辑设备名称 ④):                           | amily Controller TCPIP 1 👻 |
| 📝 白动设置 (A)                           |                            |
| 作业处理                                 |                            |
| 作业处理<br>同 (带优先权) 🖭                   |                            |
| 作业处理<br>同 (带优先权) (W)<br>输入新的设备名称或从列表 | 中选择被请求的设备。                 |

如何查看网卡名:打开网络和共享中心,点击"本地连接"

|                        | 哈利蒂坦语 、 网络和井吉市人                       |                     | +00           |                |
|------------------------|---------------------------------------|---------------------|---------------|----------------|
|                        | 空利回饭坝 ▶ 网络和共享中心                       | ▼  * <del>j</del>   | 授新控制即做        | Q              |
| 文件(E) 编辑(E) 查看(V) 工具(T | ) 帮助( <u>H</u> )                      |                     |               | 0              |
| 控制面板主页                 | 查看基本网络信息并设置连接                         |                     |               | U              |
| 更改适配器设置                | i i i i i i i i i i i i i i i i i i i |                     |               | 查看完整映射         |
| 更改高级共享设置               | WIN-DCQ6QRFI3GG 网<br>(此计算机)           | 络                   | Internet      |                |
|                        | 查看活动网络                                |                     | ì             | <b>生接或断开连接</b> |
|                        | 网络 工作网络                               | 访问类型: In<br>连接: 🖳 本 | ternet<br>地连接 |                |
|                        | 更改网络设置                                |                     |               |                |
|                        | 设置新的连接或网络<br>设置无线、宽带、拨号、临时或 VPN       | 连接;或设置路由器或访问        | 点。            |                |
|                        | ★★★★★★★★★★                            |                     |               |                |
|                        | 连接到或重新连接到无线、有线、拨号                     | 导或 VPN 网络连接。        |               |                |
|                        | 选择家庭组和共享选项                            |                     |               |                |
| 另请参阅                   | 访问位于其他网络计算机上的文件和打                     | 1印机,或更改共享设置。        |               |                |
| Internet 选项            | 疑难解答                                  |                     |               |                |
| Windows 防火墙            | 诊断并修复网络问题,或获得故障排除                     | 治信息。                |               |                |
| 家庭组                    |                                       |                     |               |                |
|                        |                                       |                     |               |                |

在弹出的对话框中点击"详细信息",下图中的描述内容就是电脑网卡名称

| 属性                     | 佰                                |
|------------------------|----------------------------------|
| 内III<br>法按性会的 nuc E423 | 12                               |
| 描述                     | Realtek PCIe GBE Family Controll |
| 初理地址                   | 60-45-CB-89-21-14                |
| 已启用 DHCP               | 否                                |
| IPv4 地址                |                                  |
| IPv4 子网掩码              |                                  |
| IPv4 默认网关              |                                  |
| IPv4 DNS 服务器           |                                  |
| IPv4 WINS 服务器          |                                  |
| 已启用 NetBIOS ove        | 是                                |
| 连接−本地 IPv6 地址          |                                  |
| IPv6 默认网关              |                                  |
| IPv6 DWS 服务器           |                                  |
|                        |                                  |
| •                      | 10 S                             |

4. 再回到变量管理器中,右键点击"TCP/IP",选择"新建连接",在 TCP/IP 选项下会 生成一个名为 NewConnection\_1 的新连接选项,右键单击"NewConnection\_1",在 弹出的菜单中选择"连接参数"

| ·<br>变量管理                                                                                                    | <b>≪ ≦</b> 查找                                                                                                    | - م |
|----------------------------------------------------------------------------------------------------|----------------------------------------------------------------------------------------------------|-----|
| <b>交量管理</b><br>● ♥ 内部变量<br>● ♥ 内部变量<br>■ ♥ PROFIBUS<br>■ Industrial Ethernet<br>■ Slot PLC<br>■ TCP/IP<br>■ PROFIBUS (II)<br>■ PROFIBUS (II)<br>■ Industrial Ethernet<br>■ Soft PLC<br>■ Soft PLC<br>■ Soft PLC | <ul> <li>≪          <ul> <li>査找</li> <li>名称</li> <li>名称</li> </ul> </li> <li>1              <ul> <li>第</li> <li>2</li> <li>3</li> <li>4</li> <li>5</li> <li>6</li> <li>7</li> <li>8</li> <li>新建组</li> <li>5</li> <li>6</li> <li>7</li> <li>8</li> <li>5</li> <li>6</li> <li>7</li> <li>8</li> <li>5</li> <li>6</li> <li>7</li> <li>8</li> <li>5</li> <li>6</li> <li>7</li> <li>8</li></ul></li></ul> | ●   |
| >                                                                                                    | 导出                                                                                                    |     |

5. 在弹出的对话框中填写该以太网转换器的 IP 地址, 192.168.1.10

| P 地址(I):   | 192, 168, 1, 10 |  |
|------------|-----------------|--|
| 机架号 (B):   | 0               |  |
| 插槽号(I):    | 0               |  |
| □ 发送/接收原始数 | 如据块 (2)         |  |
| 车接资源 (C):  | 02              |  |
|            |                 |  |

注意:运行画面中出现数据变化很慢的情况请参看下图!

| 🐈 Graphics Design | r - [NewPdl1.PDL]                              |
|-------------------|------------------------------------------------|
| ↑ 文件(E) 编辑(E) 初   | 图(V) 插入(E) 排列(A) 工具(E) 窗口(W) 帮助(H)             |
| ] 🗅 😅 🖬 🛛 🔸 🖁 🐰   | à iâ ∽ ∽ / <b>5 7 7 1</b>     ★ Q Q & <i>2</i> |
| Tr Arial          | 12 • To v # v                                  |
|                   | 不要选择根据变化,否则变<br>量的刷新会非常慢!                      |
|                   | 1/0 橫組态 ? 🗙                                    |
|                   | 变量: ₩0 1                                       |
|                   |                                                |
|                   |                                                |
|                   | <u> 字体名称</u><br>22<br>字体名称 Arial               |
|                   |                                                |
|                   | · · · · · · · · · · · · · · · · · · ·          |

S7-200/200 SMART 与 WinCC 变量的定义举例:

S7-200/200 SMART 中的 I、 Q 、 M 与 WinCC 中的 I、 Q 、 M、一一对应, V 区与 DB1

(切记是 DB1)对应关系如下:

| S7-200/200 SMART | 数据类型            | WinCC     |
|------------------|-----------------|-----------|
| V0.0             | 二进制             | DB1, D0.0 |
| VB1              | 有/无符号8位值        | DB1, DBB1 |
| VW2              | 有/无符号 16 位值     | DB1, DBW2 |
| VD4              | 有/无符号 32 位值     | DB1, DD4  |
| VD8              | 32 位浮点数 IEEE754 | DB1, DD8  |

#### 5 组态王连接设置

1. 打开组态王开发软件,选择设备→COM1

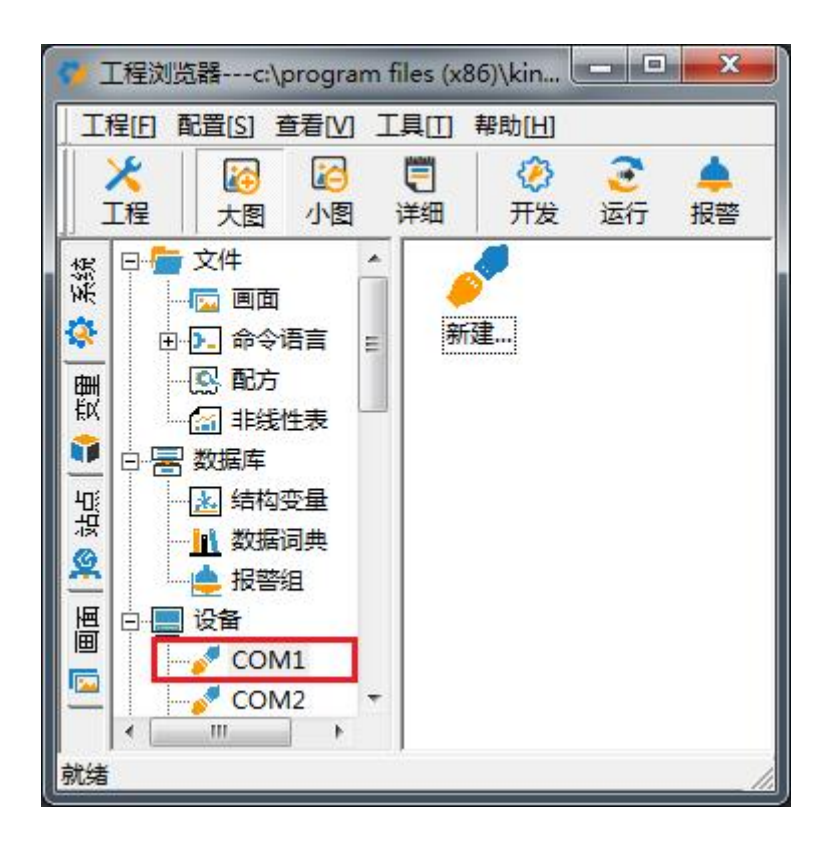

2. 双击"新建",选择 S7-200 系列(TCP)→TCP

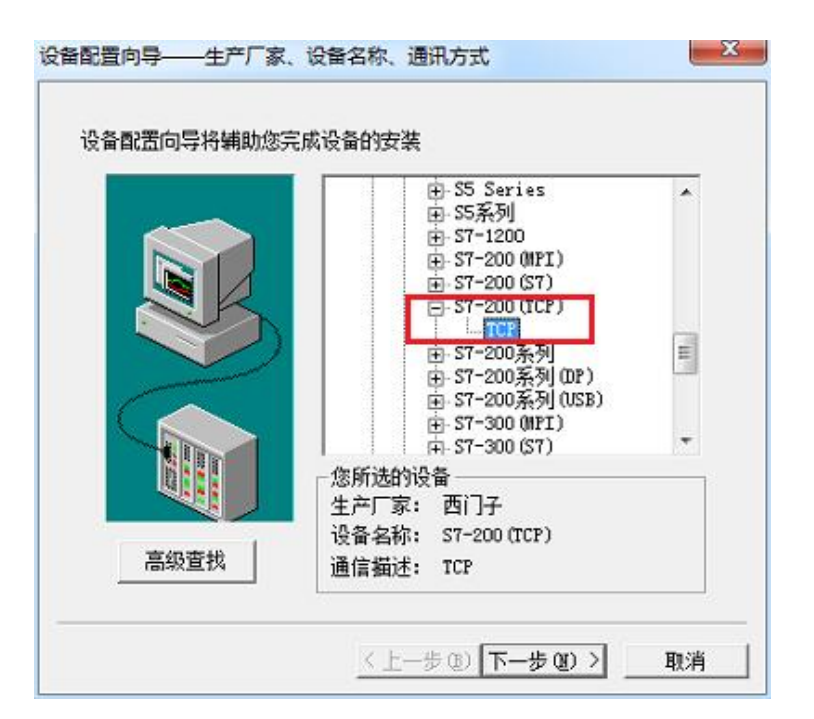

3. 选择 com 口号,此处选择默认值 com2

| 设备配置向导—— | -选择串口号                                                                                                    | × |
|----------|----------------------------------------------------------------------------------------------------|---|
|          | 你所法择的为串行设备,请选择与<br>设备所连接的串口。<br>「<br>のM2<br>「<br>使用虚拟串口(GPRS设备)<br>「<br>KVCOM1<br>使用哪个虚拟串口没有限制,但是每<br>个虚拟串口只能定义同一类型的设<br>备。 |   |
|          | < 上一步 (B) 下一步 (B) > 取                                                                                                    | 消 |

4. 单击"下一步",输入要安装的设备的逻辑名称

| 请给要安装的设备指定唯一的逻辑名称 |  |
|-------------------|--|
| <b>新10设备</b>      |  |
| □ 指定冗余设备          |  |
|                   |  |

5. 再单击"下一步",输入设备的 IP 地址及相对于 PLC 的位置

| 在这一步,请为要安装的设备指定地址。<br>使用默认值或按地址帮助按钮取得设备地<br>业帮助信息。<br>192.168.1.10.0<br>地址帮助<br>你所指定的设备地址必<br>须在32个字节以内。 |
|----------------------------------------------------------------------------------------------------|
| 须在32个学书队内。                                                                                               |

6. 再单击"下一步",保持默认值,直接单击"下一步"

| 尝试恢复间隔:                |  |
|------------------------|--|
| <u>◎□</u> 秒<br>最长恢复时间· |  |
| 24 小时                  |  |
| ☞ 使用动态优化               |  |

7. 单击"完成",就配置了一个"TCP"设备。

|                                              | 你所要安装的设备信息:              |
|----------------------------------------------|--------------------------|
|                                              | 设备信息                     |
|                                              | 新设备为 西门子 生产的 S7-200(TCP) |
|                                              | •                        |
| NO BA                                        | 设备逻辑名:新10设备              |
|                                              |                          |
| a far an an an an an an an an an an an an an | 设备地址:192.168.1.10:0      |
|                                              | 通识去 <del>,</del> TCP     |
|                                              | 通讯/万式: 107               |
|                                              |                          |
|                                              | ▶ 自动建变里                  |
|                                              |                          |

至此,就完成了 PLC 与组态王的连接。

### 6 力控连接设置

 打开组态软件,进入开发系统,打开 "I0 设备组态"→ "PLC"→ "SIEMENS"→ "S7-200 TCP 协议",画面如下:

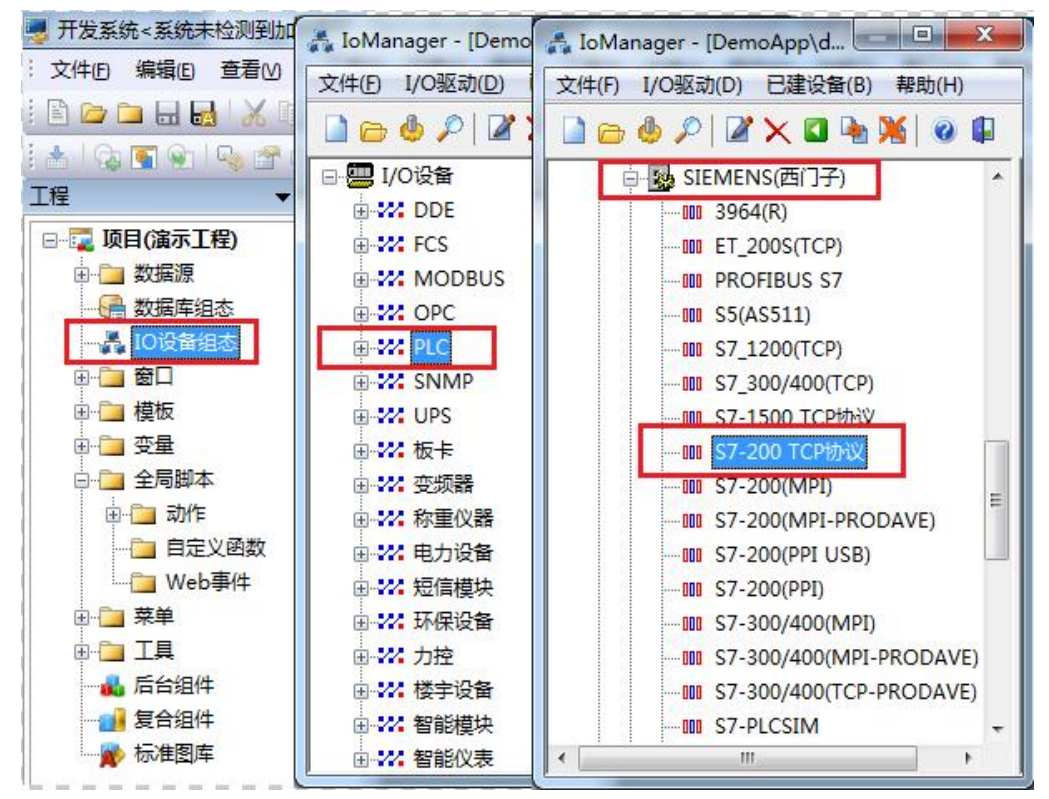

 第一步:基本参数配置,定义设备名称,修改更新周期。(更新周期一定要修改为250毫 秒以上!)

|                                                                                                    | 设备名称: DO1        |                     |
|----------------------------------------------------------------------------------------------------|------------------|---------------------|
|                                                                                                    | 设备描述:            |                     |
|                                                                                                    | 更新周期: 250        | ● 毫秒 、              |
|                                                                                                    | 超时时间: 3          | 秒,                  |
| and the second second second second second second second second second second second second second second second | 设备地址:            |                     |
|                                                                                                    | 通信方式: TCP/IP网络   |                     |
|                                                                                                    | 故障后恢复查询          |                     |
|                                                                                                    | 周期: 300 秒 🗌 最大时限 | {: <sup>60</sup> 分钟 |
|                                                                                                    | ☑ 独占通道           | 高级                  |

3. 第二步:通讯参数。设备 IP 地址: 192.168.1.10,端口号: 102

| 设备IP地址: 192.168.1.                                                  | .10 端口:102 |
|---------------------------------------------------------------------|------------|
| <ul> <li>□ 启用备用通道</li> <li>备用IP地址:</li> <li>□ 主通道恢复后自动回切</li> </ul> |            |
| □本机网卡冗余<br>本机网卡IP地址:<br>备用网卡IP地址:                                   | ()<br>()   |
| ■ 连续采集失败 <sup>3</sup>                                               | 次后重新初始化链接  |

4. 点击完成,现在你的 PLC 可以与力控软件连接了。

| <br>TSAP (PLC): | 10.00 |  |
|-----------------|-------|--|
| TSAP (PC):      | 10.11 |  |
|                 |       |  |
|                 |       |  |
|                 |       |  |
|                 |       |  |
|                 |       |  |

## 7 VB 通讯实例

- 1. 安装 prodave6.0,并安装 prodave\_key。
- 打开 step7,在"选项"中选择"设置 PC/PG 接口",在设置中选择网卡名.TCPIP.1 ,点击"确定"。

| SINATIC   | Tanager  |       |             |                |
|-----------|----------|-------|-------------|----------------|
| 文件(F) PLC | 视图(V)    | 选项(0) | 窗口()        | 帮助(出)          |
| 🗋 🗁 🔡     | <b>T</b> | 自定义   | <u>(Z</u> ) | Ctrl+Alt+E     |
|           |          | 模块仿   | 真(S)        |                |
|           |          | 设置 F  | G/PC 接口     | I ( <u>1</u> ) |
|           |          |       |             |                |
|           |          |       |             |                |
|           |          |       |             |                |
|           |          |       |             |                |

| STONLINE (STEP 7)> Realtek PC<br>STEP 7 的标准设置) | Ie GBE Family Con <u>-</u> |
|------------------------------------------------|----------------------------|
| 为使用的接口分配参数 C):                                 | PH AN                      |
| Realtek PCIe GBE Family Controller             |                            |
| f Family Controller. ISO. 2 🛛 🔺                | 诊断 (0)                     |
| 5 Family Controller. TCPIP. 1                  | 信曲(の)                      |
| 3 Family Controller.TCPIP.2 《數                 |                            |
| E Family Controller. TCPIP. Auto. 1 *          |                            |
| (带有 TCP/IP (RFC-1006) 协议的<br>MDIS-CP 的参数分配)    |                            |
| ······································         |                            |

注: 在进行通讯之前,请将西门子 S7-200 的 PPI 接口通讯波特率设置成 187.5k,这样才能保证 通讯速率的高速、顺畅。其具体做法是,先将 PLC 中的程序上传到 Microwin 中,然后在 Microwin 中的通讯端口里设置 PPI 口的波特率为 187.5K,再将系统数据块下传 download 到 PLC 中 就可 使改接口提升至 187.5K。

这里是一个我们做的 VB 通讯的例子,可以给您作为参考: 下载地址

下面是通讯的语句,您可以作为参考进行修改!

Private Sub IDOK\_Click()

Dim ConNr As Integer

pConTable.AdrType = 2 'MPI = 1 IP = 2 MAC = 3

pConTable.RackNr = RACKNO.Text

pConTable.SlotNr = SLOTNO.Text

pConTable.Adr.Adresse(0) = 192

pConTable.Adr.Adresse(1) = 168

pConTable.Adr.Adresse(2) = 1

pConTable.Adr.Adresse(3) = 10

pConTable.Adr.Adresse(4) = 0

pConTable.Adr.Adresse(5) = 0

ConNr = ComboConNr.Text

ConTableLen = 9

AccessPoint = "S7ONLINE"

Dim MyHex As String

MyHex = LoadConnection\_ex6(ConNr, AccessPoint, ConTableLen, pConTable)

ret = MyHex

If ret = 0 Then

MsgBox ("OK")

Else

Dim errorBuffer(256) As Byte

Dim MyChar As String

Dim strHex

Dim a

strHex = Hex(MyHex)

ret = GetErrorMessage\_ex6(ret, 256, errorBuffer(0))

a = Prodave6Test.ByteToString(MyChar, errorBuffer, 200)

a = MsgBox(MyChar, vbOKOnly, "0x" & strHex)

End If

End Sub